## Servicing the Series 5100(Sys.20) with the FPC-902 Hand Terminal

record

Nov 2015 BG

Connect the FPC-902 to the black 4 conductor plug located on the left side of the Series 5100 control. The following sequence of screens should occur.

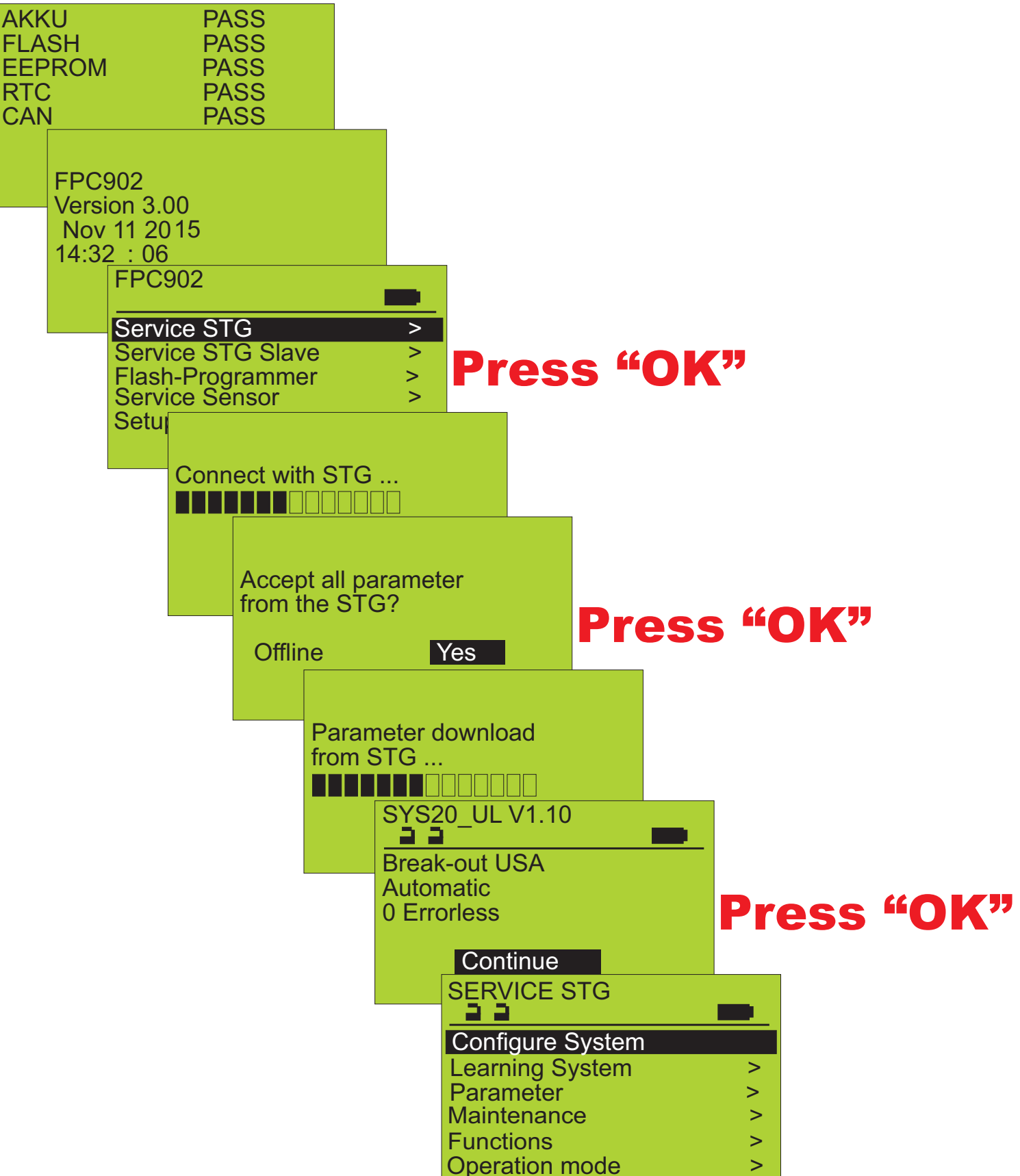

The screen sequences on the following pages start from this point and document the various adjustable parameters in the control. When at any of the screens shown below, the above screen can be accessed by pressing the "ESC" key one or more times.

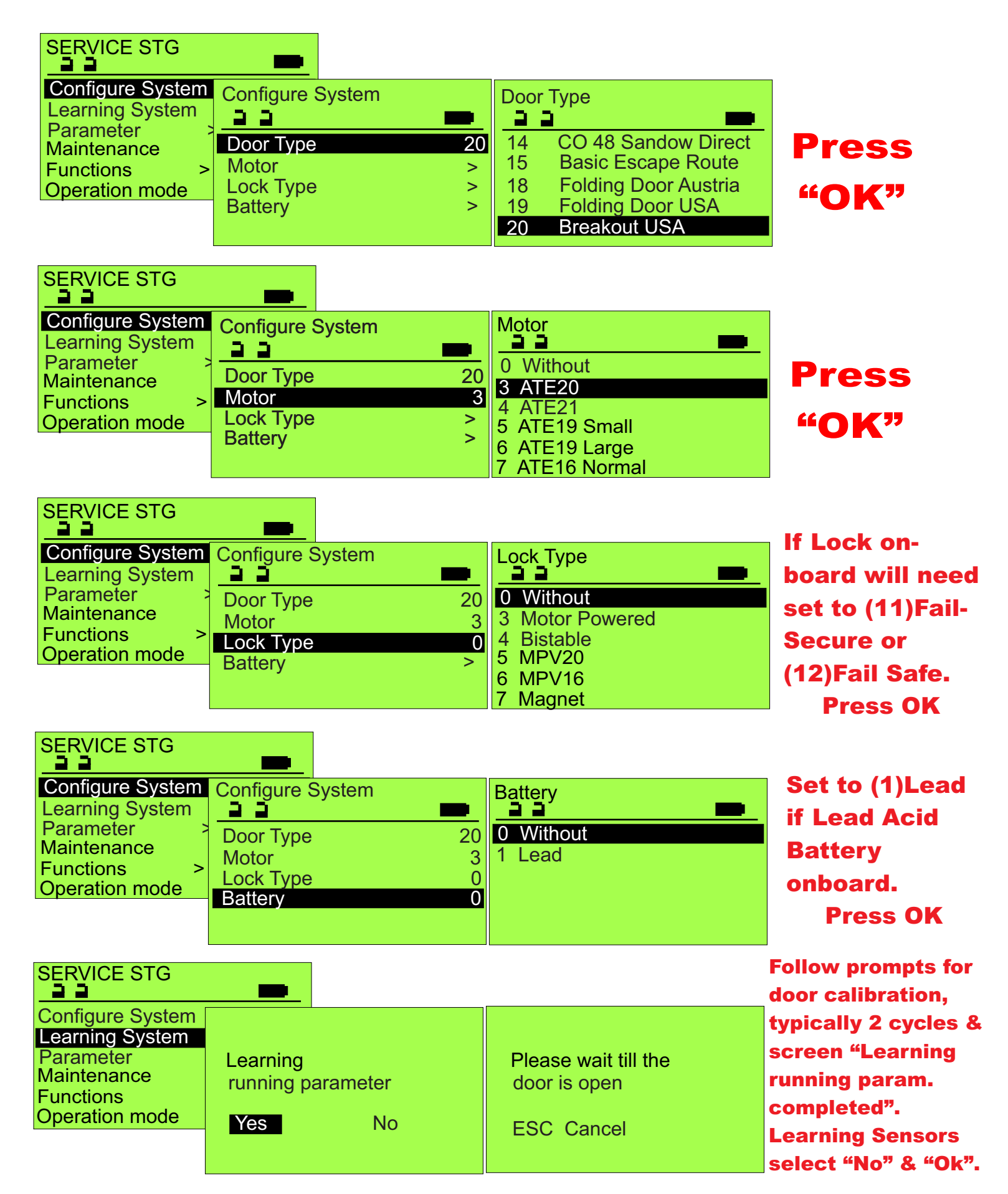

At this point, retrieve the "Parameter Sheet" found in the plastic sleeve attached to the inside of the removable cover to the unit. Proceed by confirming that all the Settings in the "Plant" columns have been completed.

| SERVI                                | CE STG<br>PARAM                                   | ETER                                                    |                    |    |                                       |
|--------------------------------------|---------------------------------------------------|---------------------------------------------------------|--------------------|----|---------------------------------------|
| Config<br>Learnii                    | Driving                                           |                                                         |                    |    |                                       |
| Param<br>Mainte<br>Functio<br>Operat | Time de<br>Drive<br>Entranc<br>Control<br>Locking | Closing speed<br>Opening speed<br>Open<br>Close<br>Ramp | 20<br>36<br>><br>> | 24 | · · · · · · · · · · · · · · · · · · · |
|                                      |                                                   | Seal                                                    | >                  |    |                                       |

The closing speed is limited to 1 foot per second max.

| SERVIC   | E STG   |               |    |    |               |  |
|----------|---------|---------------|----|----|---------------|--|
| <u> </u> | PARAM   | ETER          |    |    |               |  |
| Confiau  | <u></u> | DRIVING CYC   | LE |    | OPENING SPEED |  |
| Learnin  | Driving | <u></u>       |    |    | <u></u>       |  |
| Parame   | Time de | Closing speed | 1  | 20 |               |  |
| Mainten  | Drive   | Opening spee  | d  | 36 | 36            |  |
| Functio  | Entranc | Open          |    | >  |               |  |
| Operatio | Control | Close         |    | >  |               |  |
|          | Locking | Ramp          |    | >  |               |  |
| I        |         | Seal          |    | >  |               |  |
|          |         |               |    |    |               |  |

| SERVICE STG      |               |    |               |    |
|------------------|---------------|----|---------------|----|
| PARAM            | IETER         |    |               |    |
| Configu 📃 🖻 🗎    | DRIVING CYCLE |    | Open          |    |
| Learnin Driving  | <u></u>       |    | <u></u>       |    |
| Parame Time de   | Closing speed | 20 | Acceleration  | 30 |
| Mainten Drive    | Opening speed | 36 | Deceleration  | 35 |
| Function Entranc | Open          | >  | Creep Section | 1  |
| Operatic Control | Close         | >  |               |    |
| Locking          | Ramp          | >  |               |    |
|                  | Seal          | >  |               |    |

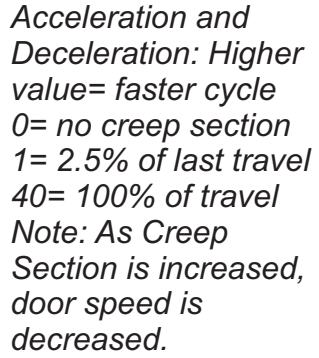

| SERVICE STG                                                                                               | ETER                                                                             |                         |                                                                         |                           | 0= no creep section                                                                                                    |
|----------------------------------------------------------------------------------------------------|----------------------------------------------------------------------------------|-------------------------|-------------------------------------------------------------------------|---------------------------|----------------------------------------------------------------------------------------------------|
| Configu<br>Learning Driving<br>Parame<br>Mainten Drive<br>Functior Entranc<br>Operatic Control<br>Locking | DRIVING CYCLE<br>Closing speed<br>Opening speed<br>Open<br>Close<br>Ramp<br>Seal | 20<br>36<br>><br>><br>> | Close<br>Acceleration<br>Deceleration<br>Creep Section<br>Holding Force | <b>30</b><br>30<br>1<br>5 | 1= 2.5% of last travel<br>40= 100% of travel<br>High Holding Force<br>increases Motor Temp.<br>Recommend not to<br>exceed a setting of 20.<br>Push to Actuate<br>cancels Holding Force. |

| SERVIC   | E STG<br>PARAM | ETER          |    |         |   |
|----------|----------------|---------------|----|---------|---|
| Configu  |                | DRIVING CYCLE |    | Ramp    |   |
| Parame   | Time de        | Closing speed | 20 | Section | 1 |
| Mainten  | Drive          | Opening speed | 36 | Force   | 1 |
| Function | Control        | Open<br>Close | >  |         |   |
| oporatio | Locking        | Ramp          | >  |         |   |
|          |                | Seal          | >  |         |   |

Section= Length of Ramp. 0= no ramp 1= appr. 1.5" ramp 40= appr. 4.75" ramp measured @ belt. Force & ramp should be kept to minimum for no obstruction during force & ramp.

During Ramp, Obstruction sensitivity is significantly reduced

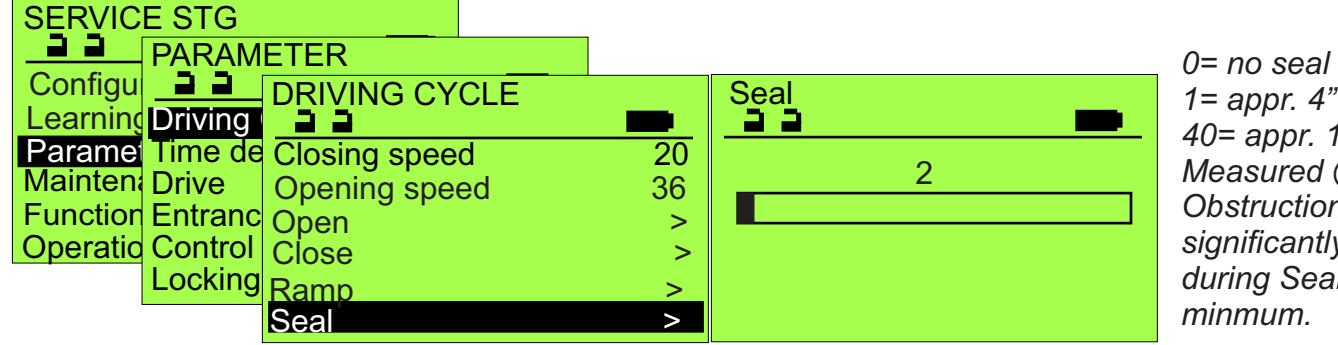

1= appr. 4" seal 40= appr. 12" seal Measured @ belt. Obstruction significantly reduced during Seal - keep to

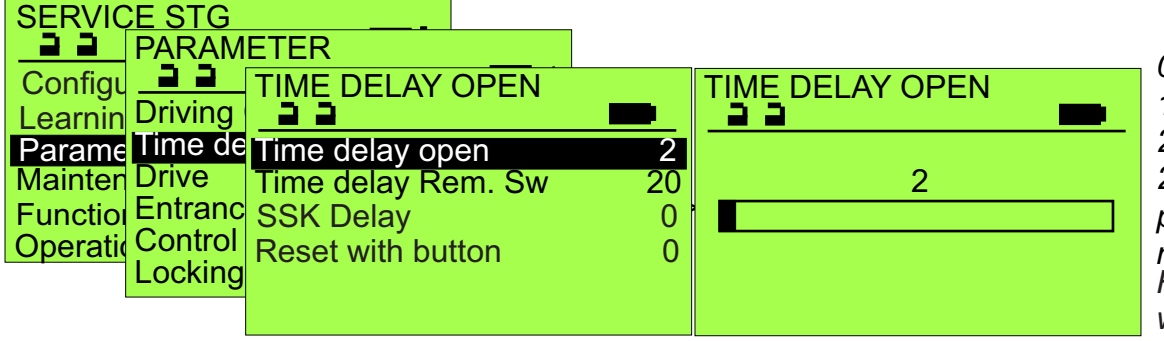

0 thru 20 are in 1 sec. intervals: 21 thru 40 are in 2 sec. intervals providing 60 sec. maximum delay. For compliance with ANSI A156.10. do not set less than 2.

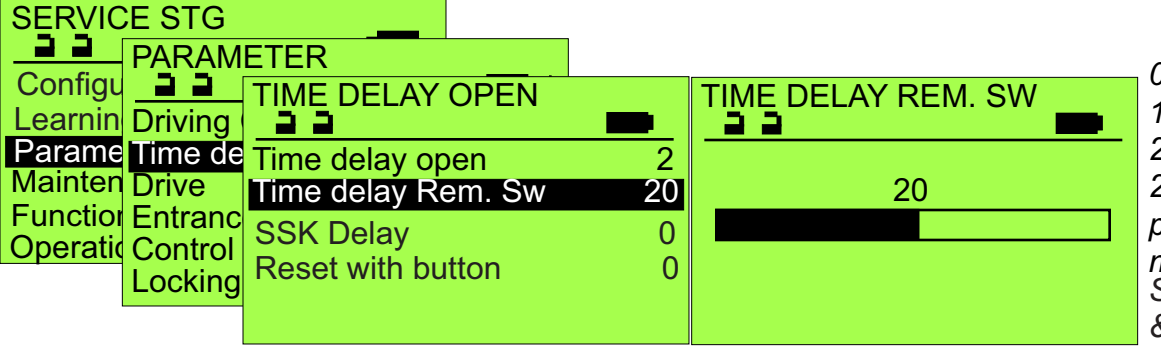

0 thru 20 are in 1 sec. intervals: 21 thru 40 are in 2 sec. intervals providing 60 sec. maximum delav. SSK, Special Activation, & Time Delay Rem. Sw. all refer to control input terminals 11 & 12.

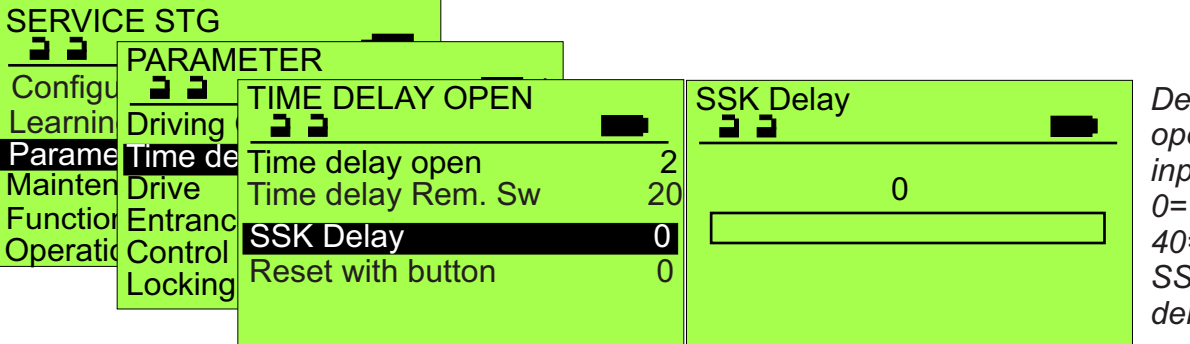

Delay before door starts opening from above inputs terminals 11 & 12... 0= no delay 40= 8 second delav SSK signal is only delayed if door is closed.

|                                                     | IETER                                              |              |                         |         |
|-----------------------------------------------------|----------------------------------------------------|--------------|-------------------------|---------|
| Configu                                             |                                                    | _            | Reset with button       |         |
| Parame Time de<br>Mainten Drive<br>Function Entrand | Time delay open<br>Time delay Rem. Sw<br>SSK Delay | 2<br>20<br>0 | 1 Disabled<br>0 Enabled | aų<br>D |
| Operatic Control                                    | Reset with button                                  | 0            |                         | be      |
|                                                     |                                                    |              |                         | S       |

nables early closing by ending same signal gain during hold open. isabled= no interruption nabled= Hold time can e interrupted with a ignal from AKI, AKA, & SSK.

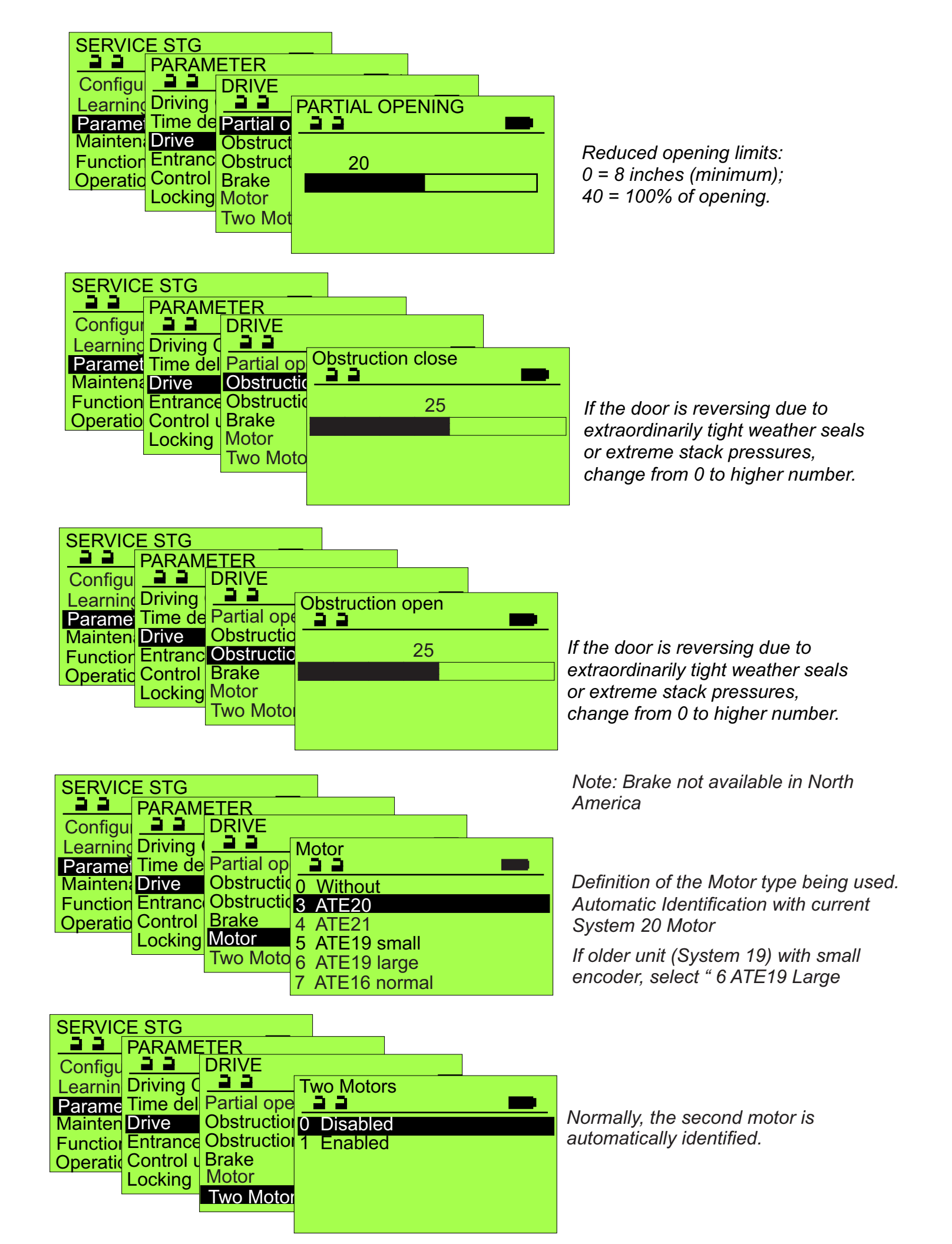

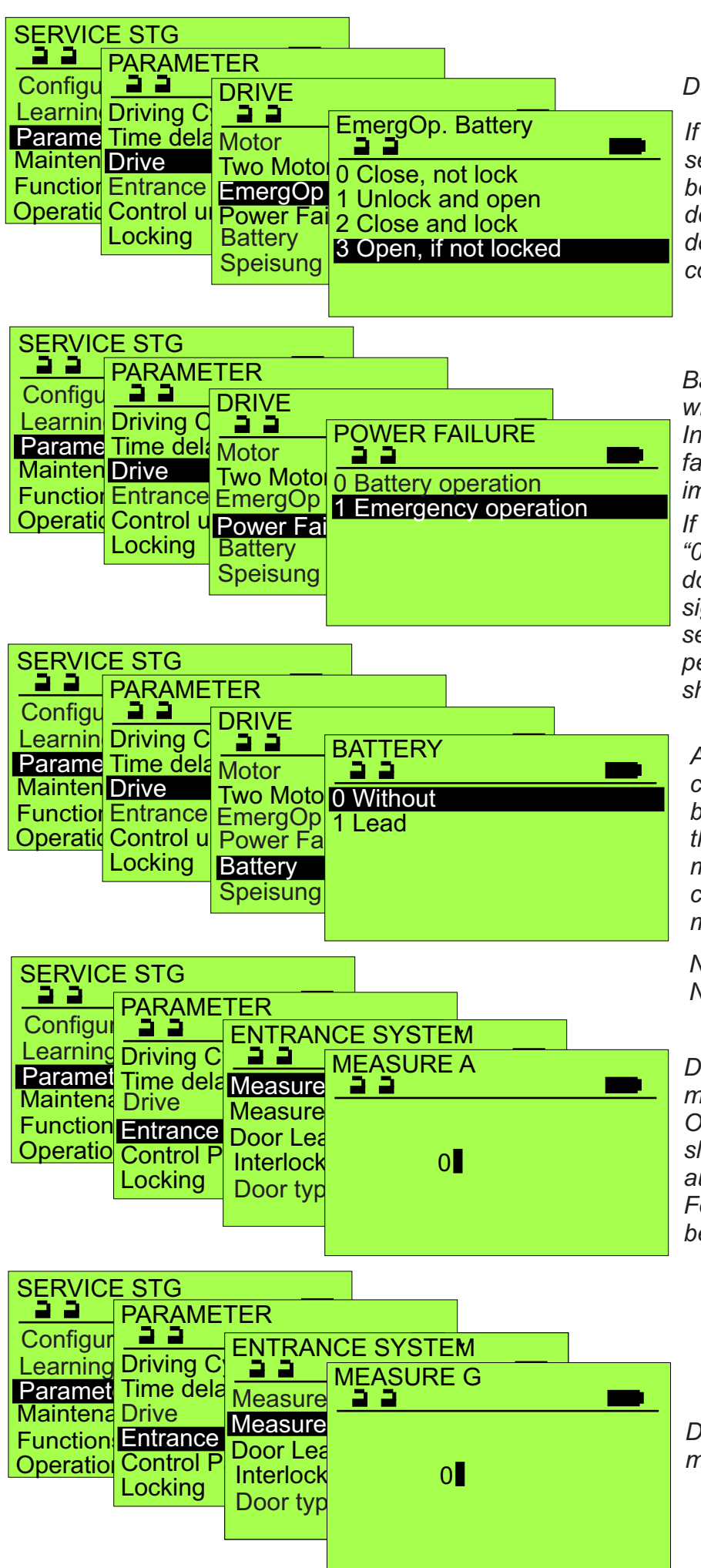

## Determines Battery Operation

If "1 Emergency Operation" is selected in "POWER FAILURE" below, "EmergOp.Battery" will determine what function the door will do upon a power failure. After completion, the control will shut down.

Battery Operation is only possible with Lead Battery. In case of low battery, upon a power failure, Emergency operation is immediately executed.

If "Lead is selected in "Battery" below, "0 Battery operation will maintain full door operation until battery is significantly discharged, then function selected in "EmergOp. Battery" is performed, followed by control shutting down.

Automatically identified if battery connected prior to commissioning. If battery is added after commissioning, this parameter must be enabled manually. Additionally, the battery charge/monitor pcb, 9-51-00167, must be installed in the door control.

Note: "Speisung 24VDC" not used in North America.

Door Opening Width Measured in mm. 650.....2000 Default setting. Only compulsory for folding doors. In sliding door configurations, value is automatically set during calibration. For 4500 and FlipFlow, value shouild be set to "2000"

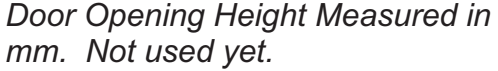

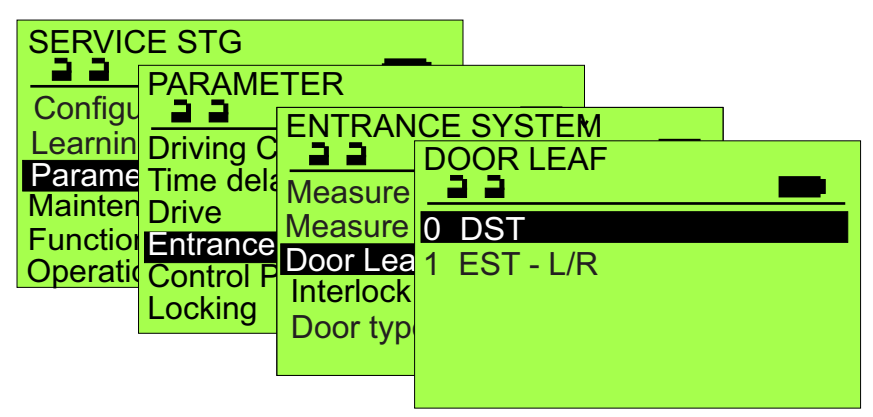

Enables more accurate automatic setting of door cycle parameters, providing a smoother, more efficient door operation. Supports calculation of door

parameters. DST=Bi-parting Door D-STA,D-TSA EST-L/R=Single Slide Door Left/Right, E-STA, E-TSA

| SERVIC<br>Configu                         | E STG<br>PARAME                            | TER                    |   |                              |                                              |            |
|-------------------------------------------|--------------------------------------------|------------------------|---|------------------------------|----------------------------------------------|------------|
| Learning<br>Parame<br>Mainten<br>Functior | Driving C<br>Time del<br>Drive<br>Entrance | Measure<br>Measure     |   | SYSTER<br>TERLOC<br>Disabled | <u>и                                    </u> |            |
| Operatio                                  | Control F<br>Locking                       | Interlock<br>Door type | 1 | All Opera<br>Only One        | ation Mode<br>e-Way Loo                      | es<br>cked |

Requires a FEM-1.

Direction detecting sensors are recommended to avoid nuisance open cycles (depending on the operating mode).

A SIS-signal during the closing cycle affects only the open door. The reduced opening width is supported. Refer to 5100 Installation Instructions for more detail..

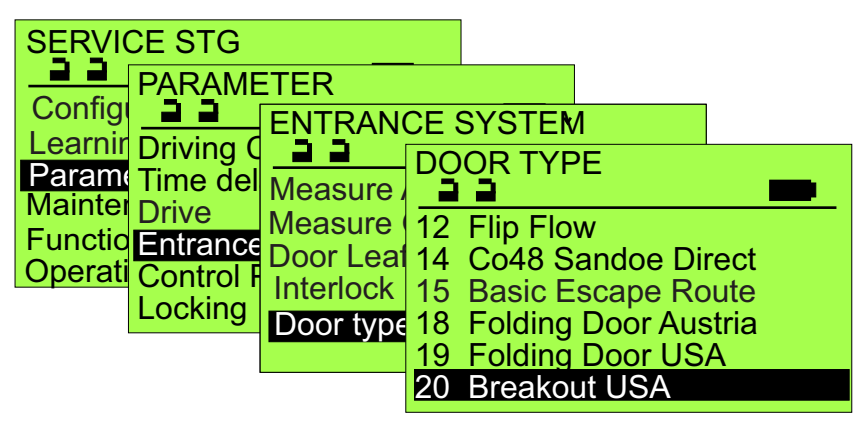

NOTICE: A modification of door type causes a reset of the running parameters and sets certain parameters, such as AUX0-IN, to a predefined function.

Typically select "Break-out USA"; select "Ratchet" for Push-to-Open/Push-to-Close operation.

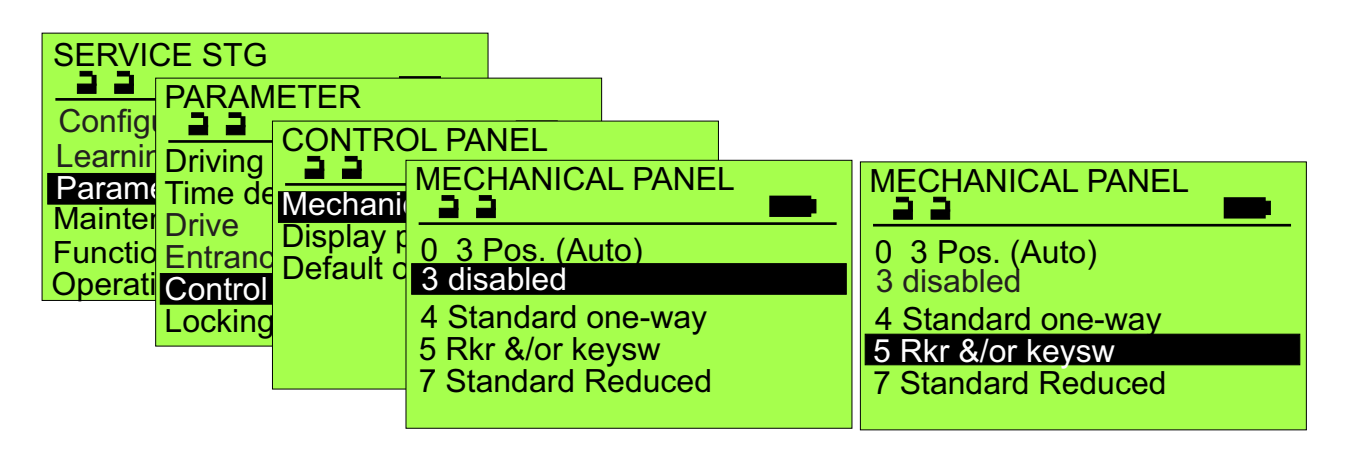

Typically select "disabled" unless one of the Rocker switch control panels has been connected. For proper door operation, Inputs AUX00\_IN and AUX01\_IN (parameter Input/Output / STG) must be properly enabled, and panel connected per diagram S5100Sys20MechanicalControlPanels.

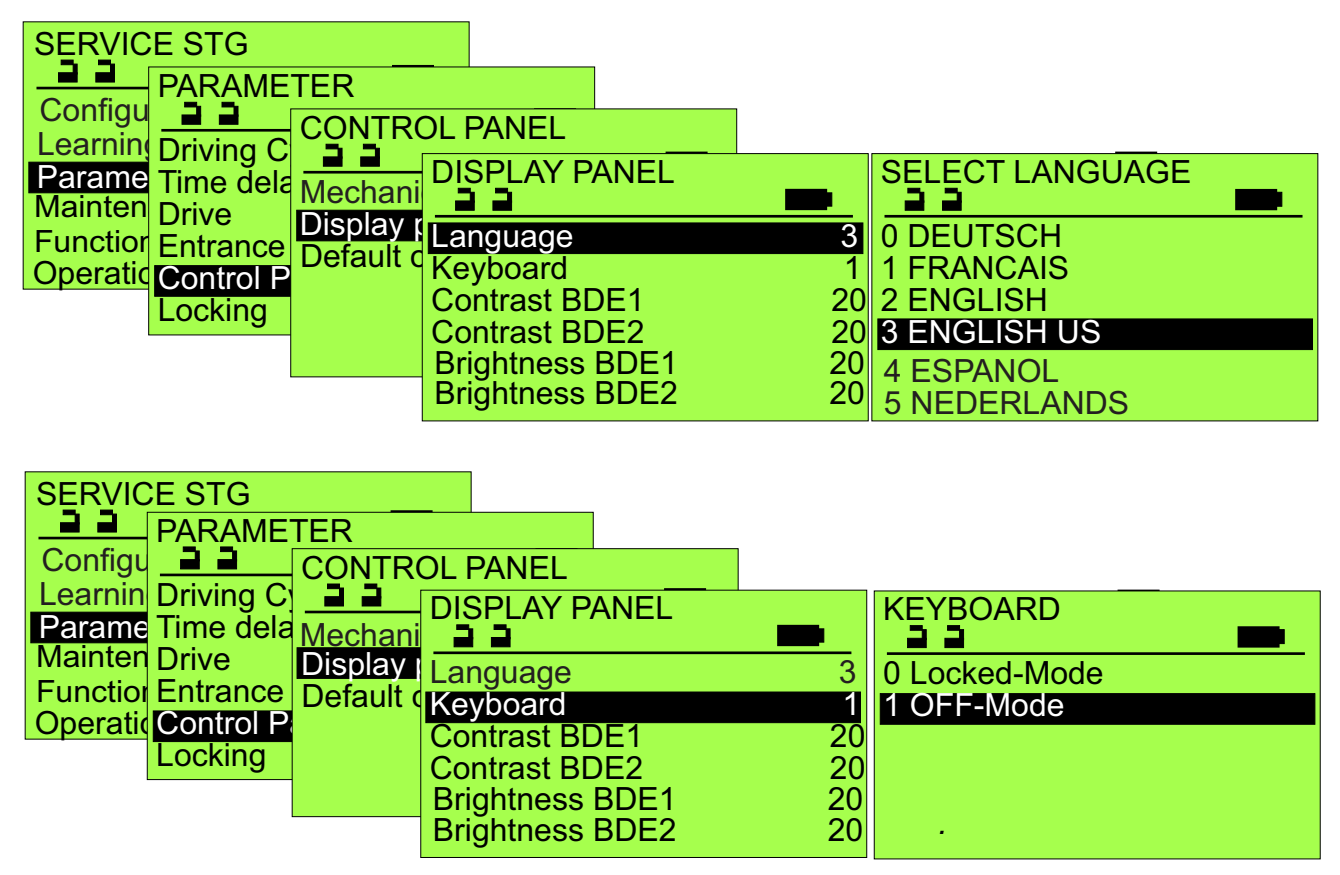

Typically select "OFF-Mode" unless using a Fail-Safe lock and it is to be locked when door is off.

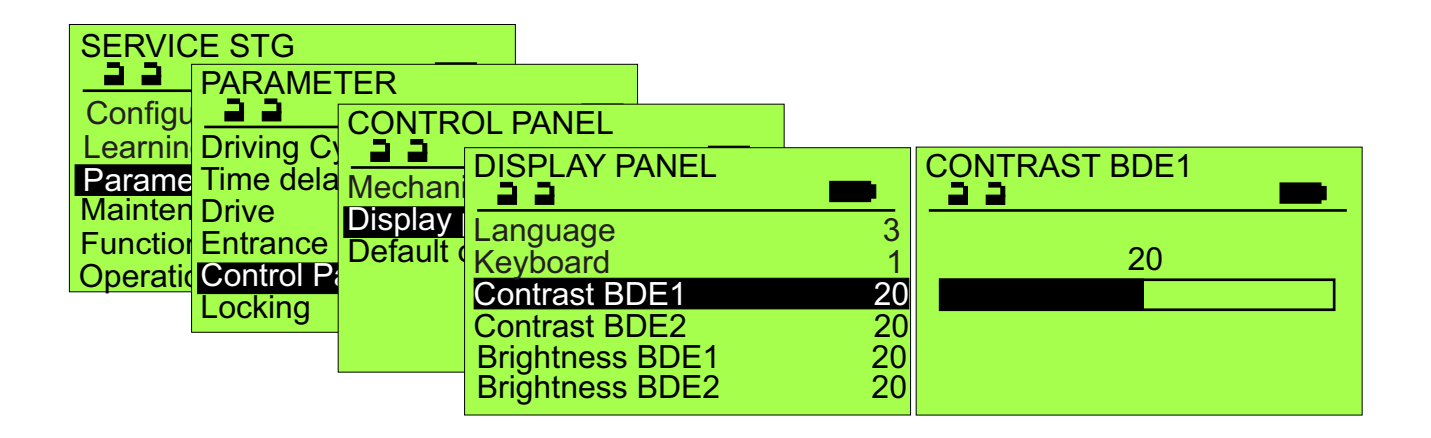

| SERVICE STG<br>PARAMETER<br>Configure<br>Learning Driving C             | ROL PANEL                                                                                                    |                                |    |  |
|-------------------------------------------------------------------------|----------------------------------------------------------------------------------------------------|--------------------------------|----|--|
| Paramete<br>Maintena<br>Functions<br>Operation<br>Control pa<br>Locking | DISPLAY PANEL<br>Language<br>Keyboard<br>Contrast BDE1<br>Contrast BDE2<br>Brightness BDE1<br>Brightness BDE2 | 3<br>1<br>20<br>20<br>20<br>20 | 20 |  |

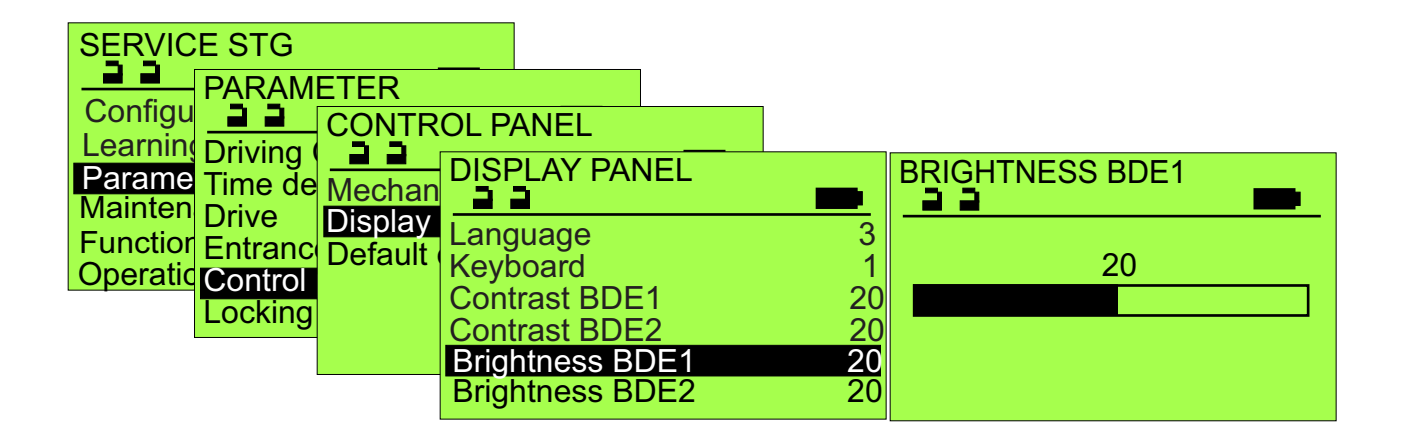

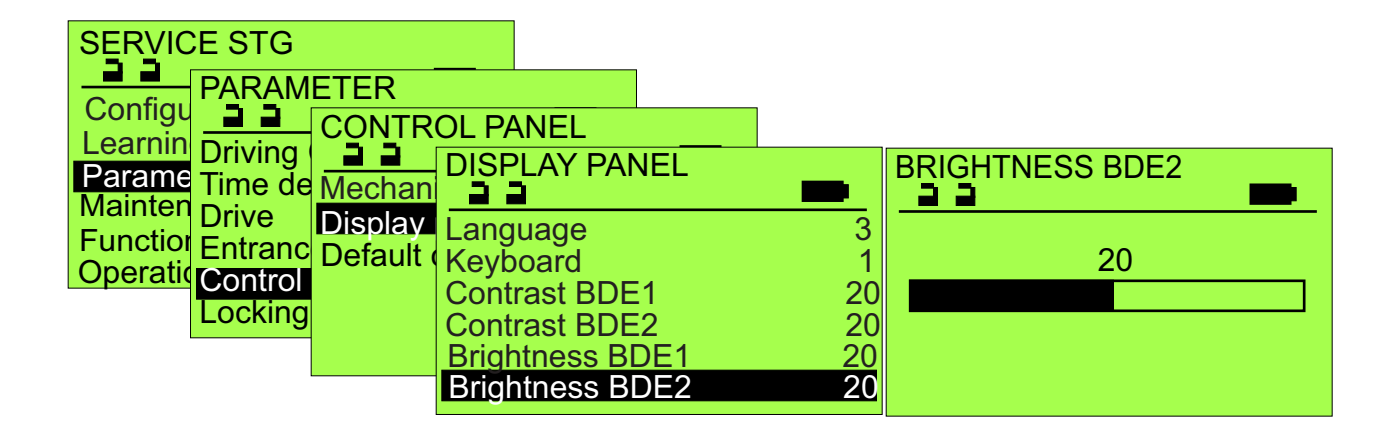

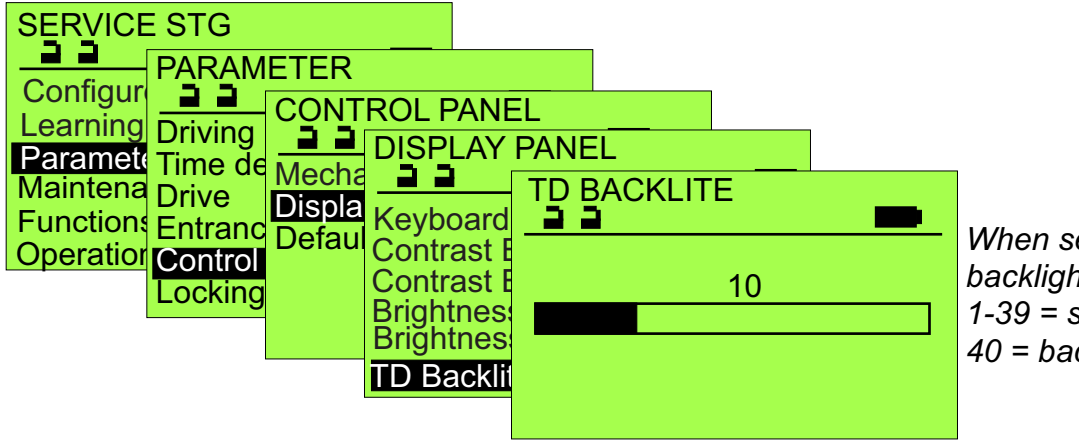

When set to "0", the backlight is always off; 1-39 = seconds "on" time; 40 = backlight always "on".

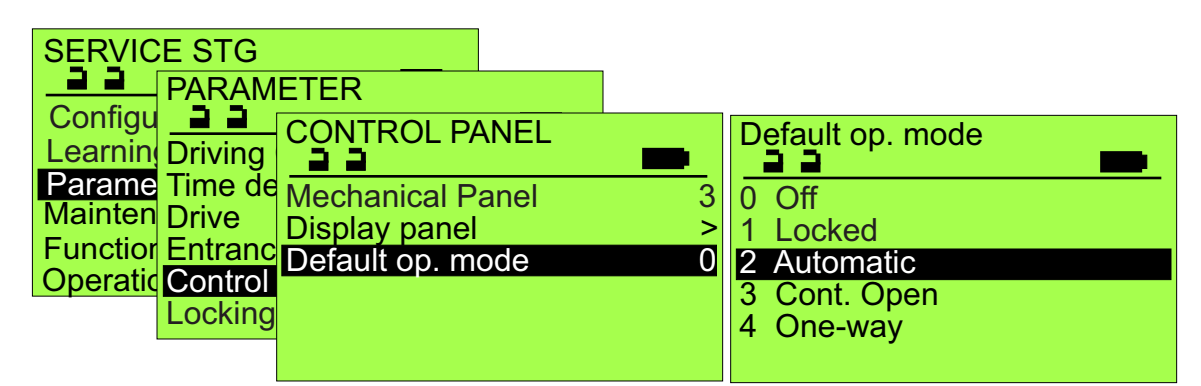

Determines the operating mode when there is no Display module connected or a Mechanical Panel configured.

| SERVICE STG<br>PARAM<br>Configu<br>Learnin Driving<br>Parame<br>Mainter Drive<br>Function Entranc<br>Operatic Control<br>Locking | ETER<br>LOCKING<br>LOCKING<br>LOCKING<br>LOCKING<br>LOCK typ<br>Start De<br>Closed \<br>Closed \<br>Closing I | CKING FUNCTION<br>a<br>ght locked<br>ne-way locked<br>ways locked | "Night locked" is for use with<br>"Fail-safe" autolocks, and door is<br>to be locked when the door is<br>"Locked". Also see Control Panel /<br>Display Panel / Keyboard parameter. |
|----------------------------------------------------------------------------------------------------|----------------------------------------------------------------------------------------------------|-------------------------------------------------------------------|----------------------------------------------------------------------------------------------------|
| SERVICE STG                                                                                                    |                                                                                                    |                                                                   |                                                                                                    |

|                  | IG              |                |          |
|------------------|-----------------|----------------|----------|
| Learnin Driving  | LOCK TYPE       | LOCK TYPE      | <u>)</u> |
| Parame Time de   | D Without lock  | 5 MPV20        |          |
| Mainten Drive    | 3 Motor powered | 6 MPV16        |          |
| Functior Entranc | 4 Bistable      | 7 Magnet       |          |
| Operatic Control | 5 MPV20         | 11 Fail Secure |          |
| Locking          | 6 MPV16         | 12 Fail Safe   |          |
| Closed           | 7 Magnet        | 14 Double      |          |

*Typically select "Without lock", "Fail secure", or "Fail safe" for North American applications. Consult factory before connecting third party electric locks to the lock output of the door control.* 

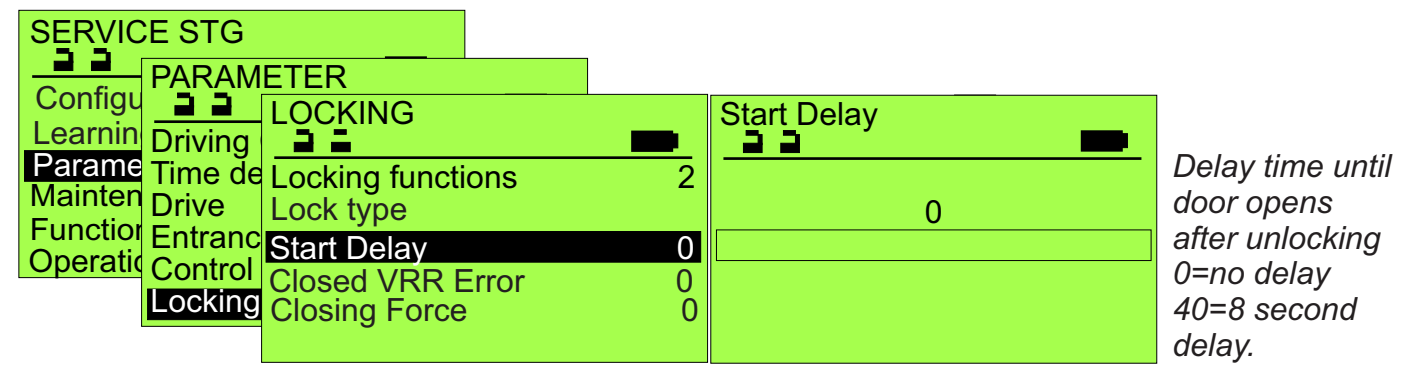

When electric locking is enabled, actuation of the control will cause the lock output to immediately change state, followed by the Start Delay, then the door begins to open. 0=1/2second; 1 thru 40 increases in 0,2 second increments (20 = 4.5 seconds).

| SERVICE STG                                                                                                    |                                                                                                    |
|----------------------------------------------------------------------------------------------------|----------------------------------------------------------------------------------------------------|
| Configu                                                                                                    | Closed VRR Error                                                                                                    |
| Parame<br>Time de<br>MainterTime de<br>Locking functions2MainterDrive<br>Lock typeLock typeFunctionEntrang<br>Start Delay0 | 0 Disabled<br>1 Enabled<br>1 Enabled |
| Operatic Control Closed VRR Error 0<br>Locking Closing Force 0                                                             | control checks<br>locking with short<br>movement.                                                                                                    |

| SERVICE STG                                                           |               | Briefly increases     |
|-----------------------------------------------------------------------|---------------|-----------------------|
| Locking Locking                                                       | Closing Force | relieve locking bolt. |
| Paramet Time dela Locking functions<br>Maintena Drive Lock type       | 2 0           | 40=high force         |
| Function Entrance Start Delay<br>Operatio Control P Classed VBD Error | 0             | door is powered in    |
| Locking Closing Force                                                 | 0             | closing direction to  |
|                                                                       |               | on electric lock      |

CAN-BUS

22

FEM0

FEM1

FEM2

AKI1

S I 1

AKI1

>

>

>

>

>

SERVICE STG

- PARAMETER

Miscellaneous

22

Parame Control Panel

Mainten Locking

Function CAN-BUS

Operatic Input/Output

Learning Entrance System

22

Configu

closing direction to relieve any binding on electric lock. Any Can-Bus module or sensor connected is automatically identified & displayed with a "1". Disconnected units are displayed with "?" and must

displayed with "?" and must be removed manually with FPC902. Not available units are displayed with a "0".

0

0

0

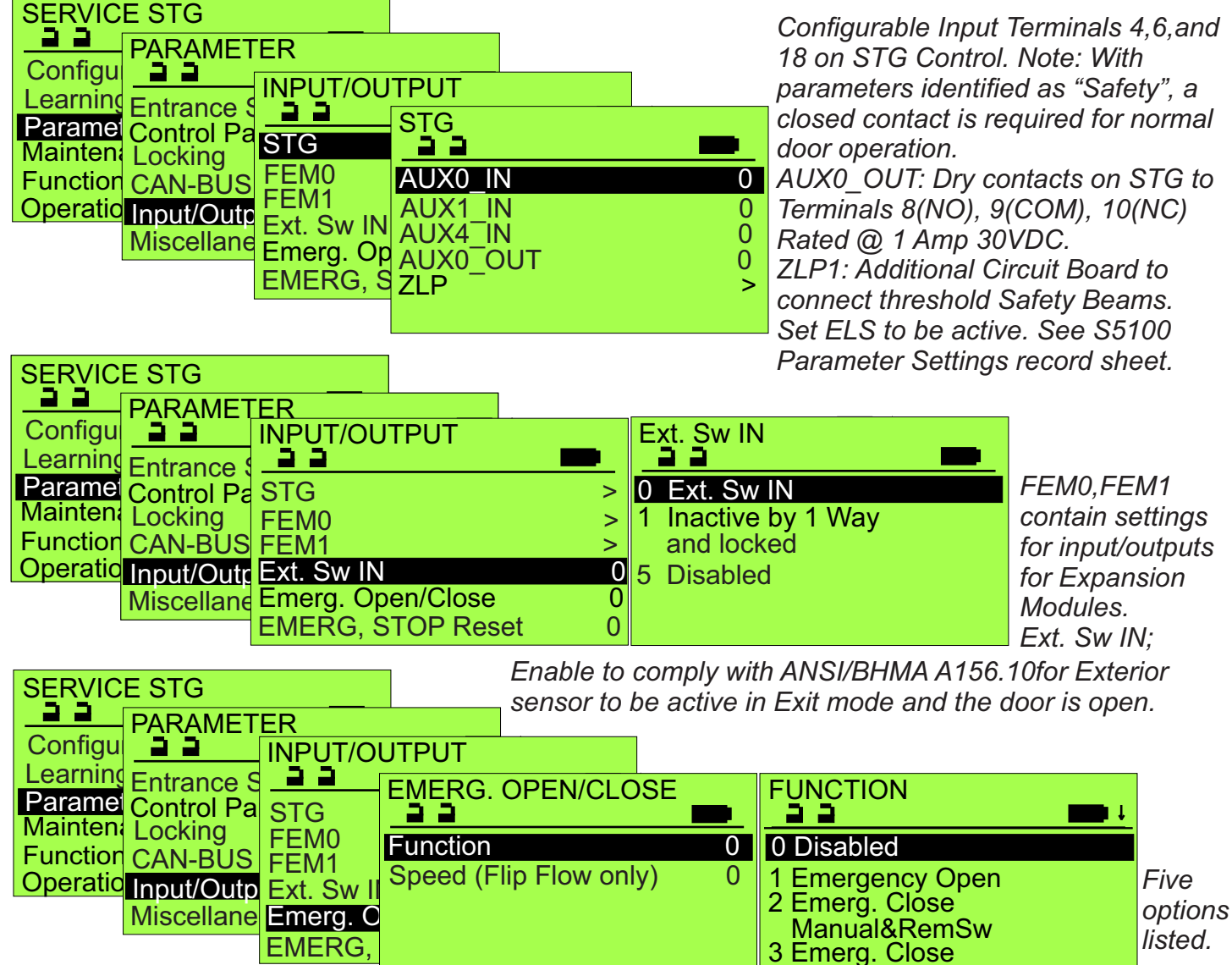

Responds to AUX00\_IN, AUX01\_IN or AUX04\_IN set to "2SoK\_NSK and the control wired appropriately.

Locked

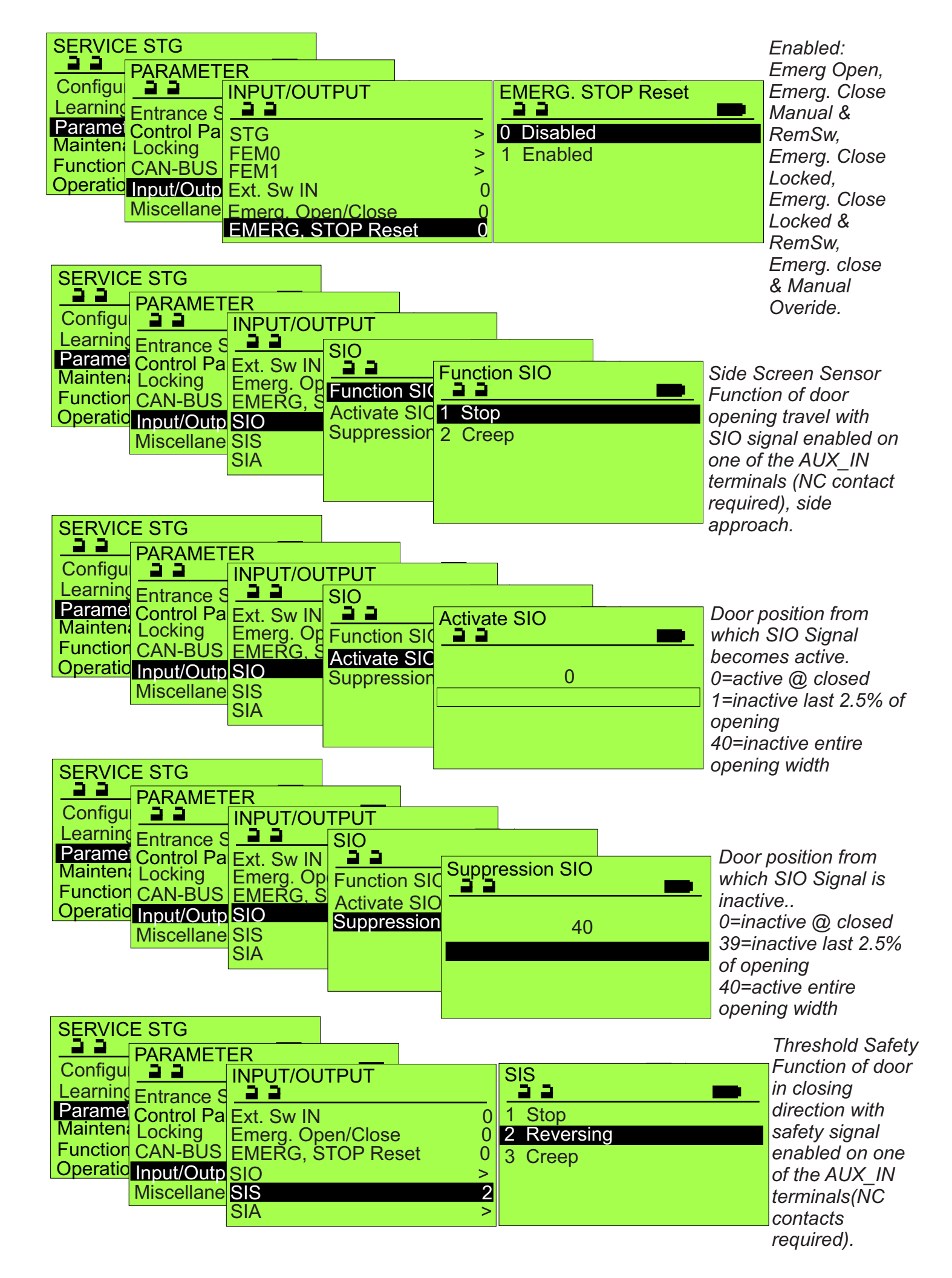

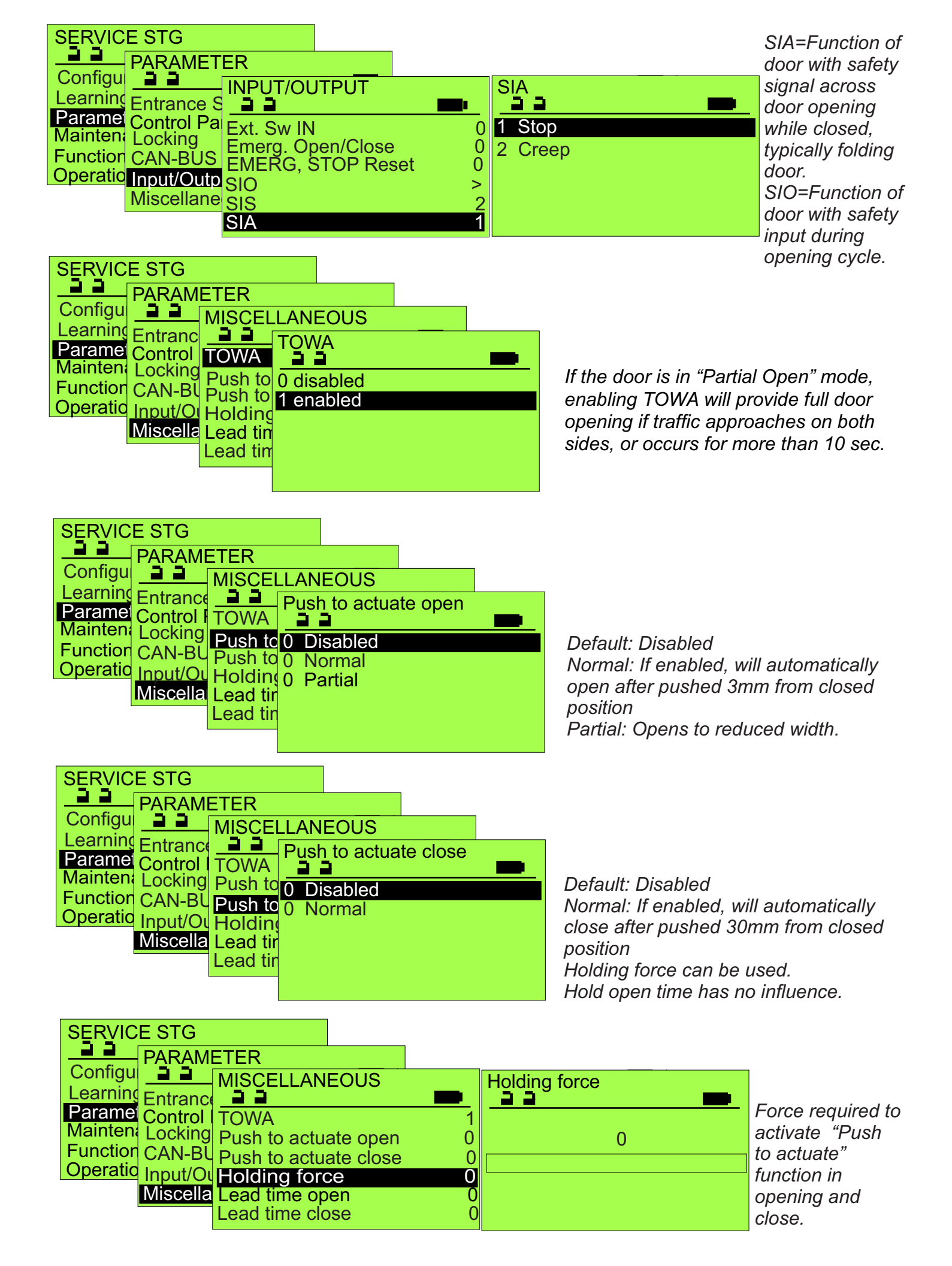

| SERVICE STG<br>PARAMETER<br>Configu                                                                                                 | EOUS         | Pre-warning time after the open signal,<br>before the door actually moves, and<br>warning continues while the door is in<br>motion.                                                                                                    |
|----------------------------------------------------------------------------------------------------|--------------|----------------------------------------------------------------------------------------------------|
| Learning Entrance<br>Parame<br>Control F<br>Mainten<br>Locking<br>Function CAN-BU<br>Operatio<br>Input/Ou<br>Miscellai<br>Lead time | ad time open | Note: 0 = No pre-warning and no warning<br>while in motion<br>1 = 0.2 seconds pre-warning + warning<br>40 = 8 seconds pre-warning + warning<br>(opening delayed 8 sec.)<br>The push to open function will interrupt the<br>pre-warning delay. |

| SERVICE STG                                                                            |                 |
|----------------------------------------------------------------------------------------|-----------------|
| Configu                                                                                | ANEOUS          |
| Paramel Control F<br>Mainten Locking<br>Function CAN-BU<br>Operatio Input/Ou Holding f | Lead time close |
| Miscellar Lead time<br>Lead time                                                       | •               |

Pre-warning after the open time expires, before the door begins closing, and warning continues during the door is in motion. Note: 0 = No pre-warning and no warning while in motion 1 = 0.2 seconds pre-warning + warning 40 = 8 seconds pre-warning + warning (closing delayed 8 sec.) The push to close function will interrupt the pre-warning delay. AUX00 OUT must be set to "9 Warning"

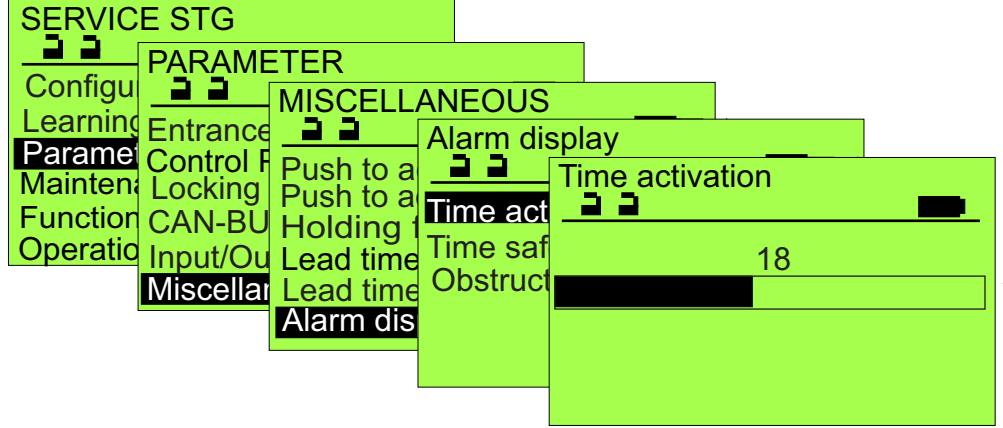

Effective for inputs for Interior Sensor, Exterior Sensor and Special Activation (SSK). Display for AKI/AKA/SSK or SIO/SIS/ELS If the alarm output is configured, it will be disabled after the preset time. Adjusts in 6 second increments. 0=Disabled 1=6 seconds before alarm 12=72 seconds before alarm 40=240 seconds before alarm

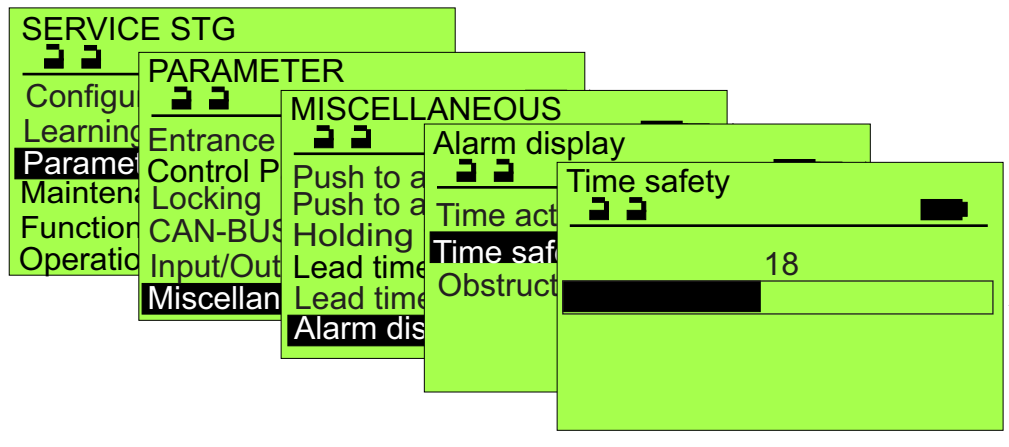

Effective for inputs for Interior Sensor, Exterior Sensor and Special Activation (SSK). Similar to Time release above. Adjusts in 6 second increments. 0=Disabled 1=6seconds before alarm 12=72 seconds before alarm 40=240 seconds before alarm

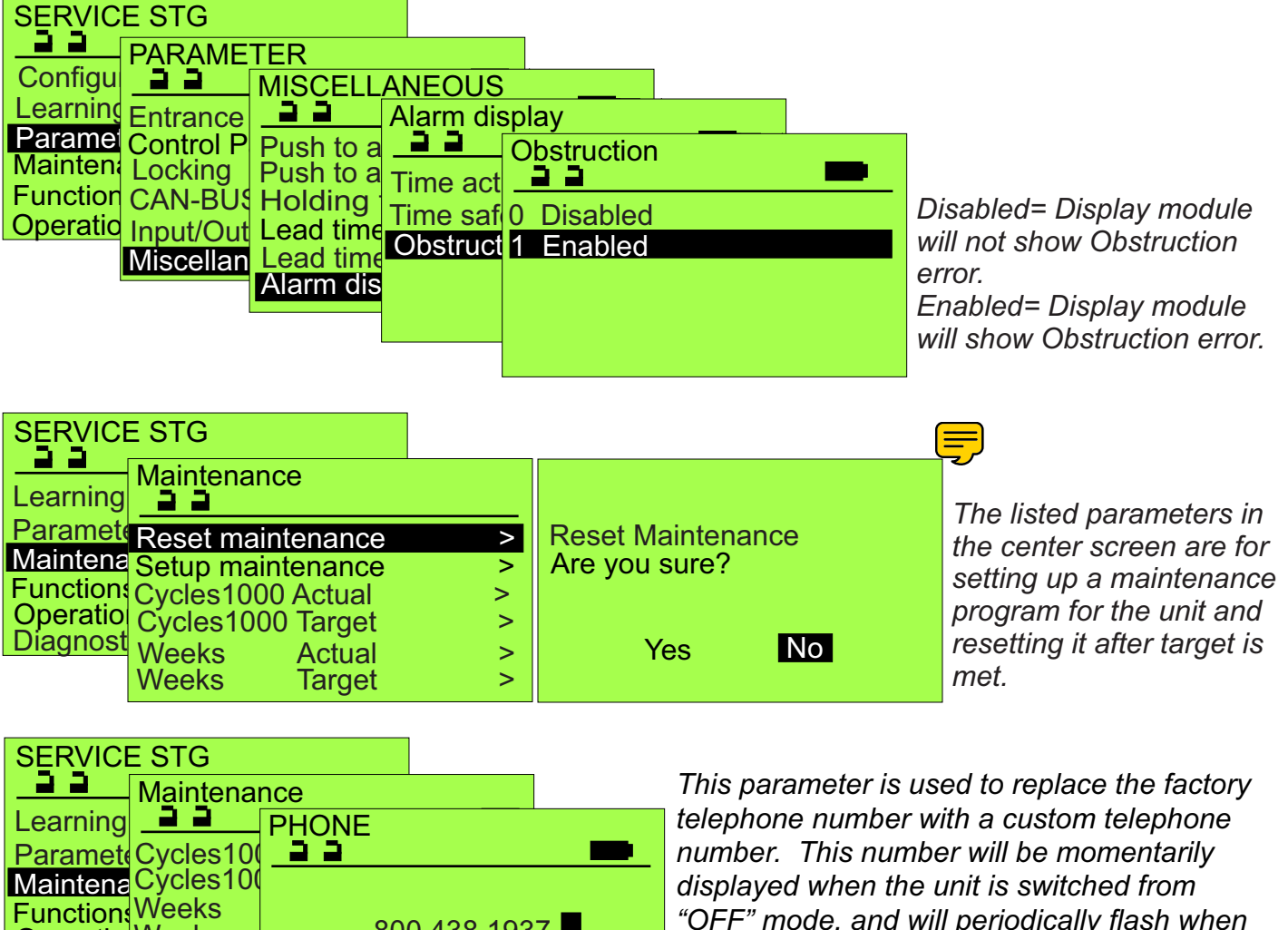

number. This number will be momentarily displayed when the unit is switched from "OFF" mode, and will periodically flash when an Alarm screen is displaying. Removal of a custom number will reinstate the factory 800 number.

The following screen sequences are not used to modify parameters, but are used to reset various door functions as described.

800 438 1937

**Operatio** Weeks

**Diagnost** Phone

PN

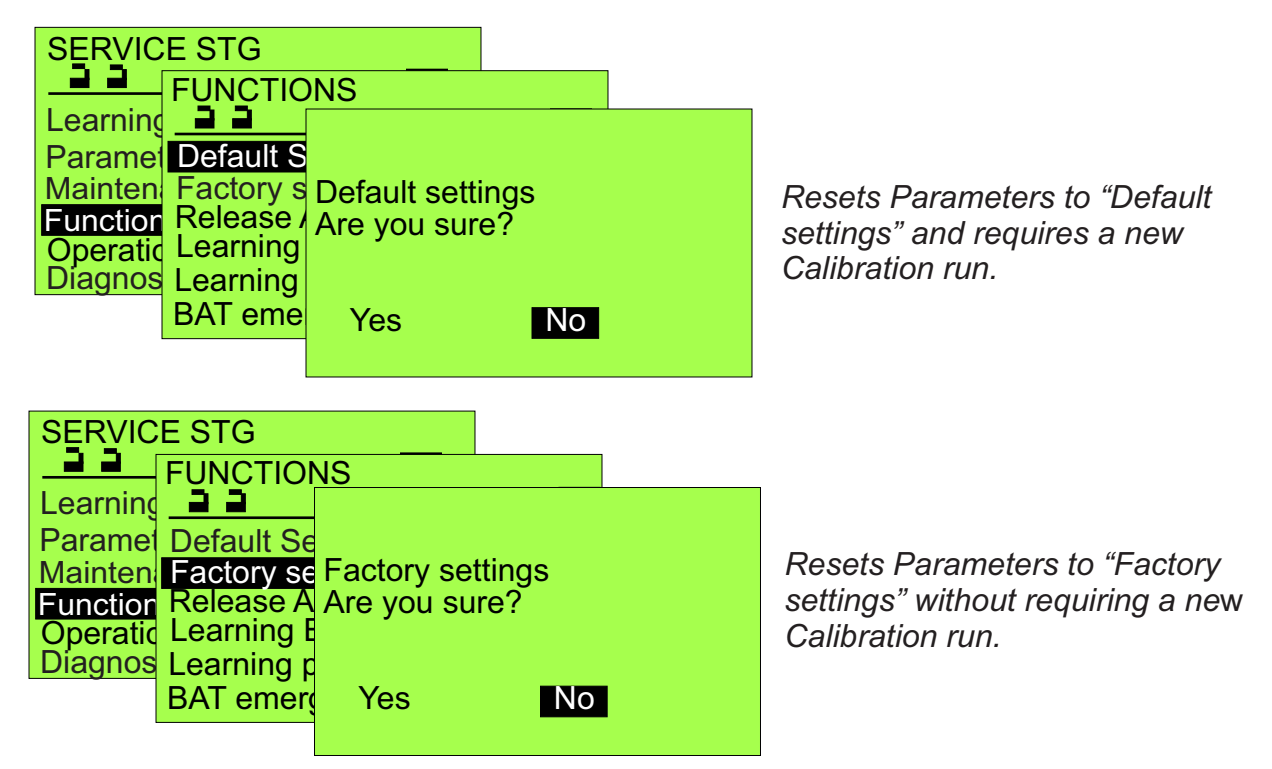

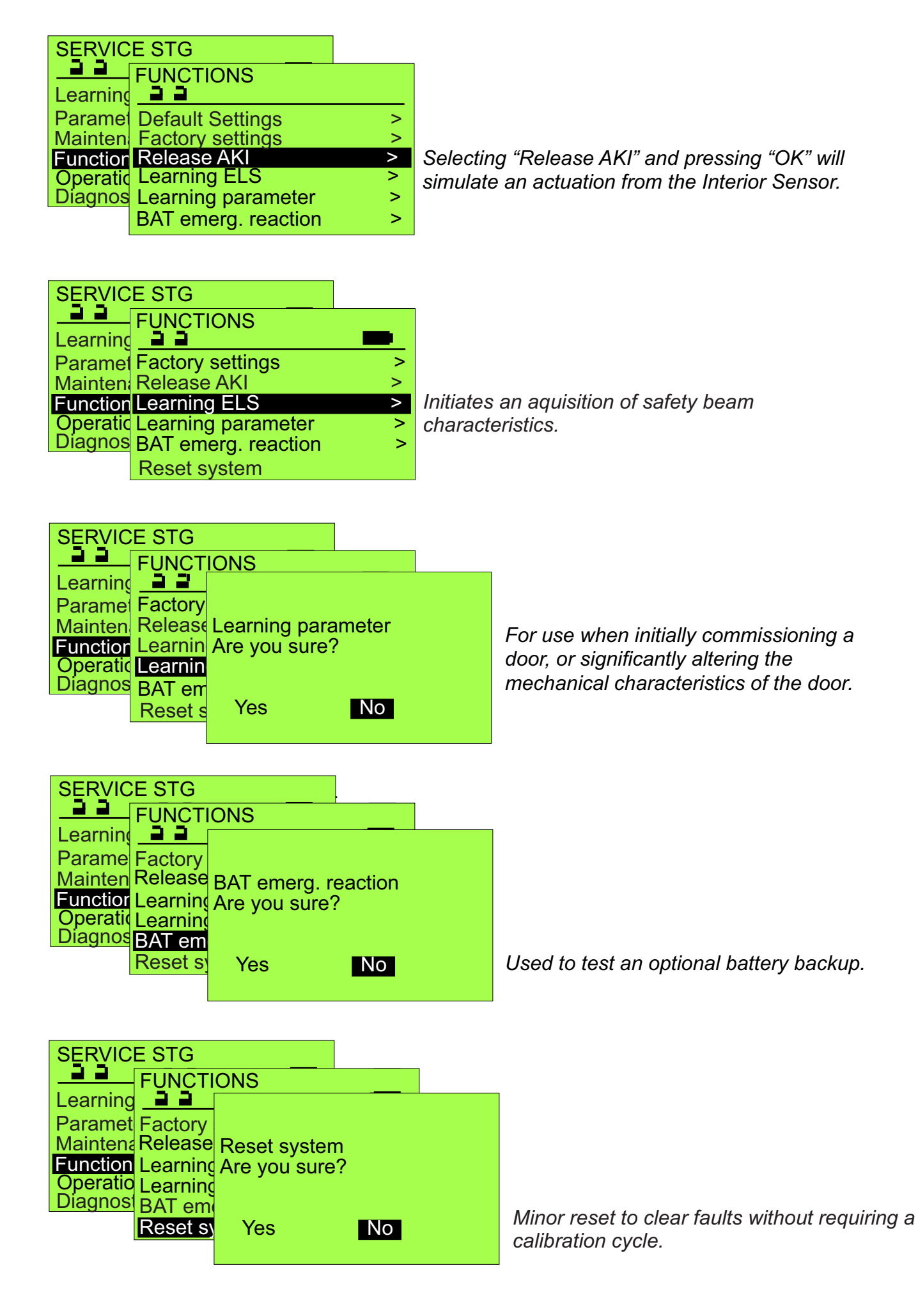

| SERVIC   | E STG          |   |
|----------|----------------|---|
| <u> </u> | Operation Mode |   |
| Learning |                |   |
| Paramet  | One-way        | > |
| Maintena | Manual         | > |
| Function | Automatic      | > |
| Operatic | Cont. open     | > |
| Diagnos  | Locked         | > |
|          |                |   |

SEDVICE STG

Diagnos Hours

Indicates the current operational mode of the door. Note this screen does not dynamically update in response to changes to the control panel. The Status screen, **accessible** anytime the terminal is servicing the unit (STG), will dynamically update in response to changes to the control panel(s). By selecting Status Key, bottom row FPC902 keyboard)

|          | 2010            |   |                                  |
|----------|-----------------|---|----------------------------------|
| Learning |                 | - |                                  |
| Paramet  | Input           | > | Will illustrate active inputs    |
| Eunction | Error history   | > | ,                                |
| Oporatio | Protocol        | > |                                  |
| Diagnost | Cycles          | > |                                  |
| Diagnos  | Hours           | > |                                  |
|          | Door parameters | > |                                  |
| SERVIC   | ESTG            | ] |                                  |
| Learning | DIAGNOSTICS     | - |                                  |
| Paramet  | Input           | > | List of current Errors and ab    |
| Mainten  | Error history   | > | delete for a fresh future listir |
| Function | Protocol        | > |                                  |
| Operatio | Cycles          | > |                                  |
| llingnoc |                 |   |                                  |

>

>

| SERVIC        | E STG                  |   |
|---------------|------------------------|---|
|               | DIAGNOSTICS            |   |
| Demonstration |                        |   |
| Mainten       | Input<br>Error history | > |
| Function      | Protocol               | > |
| Operatio      | Cycles                 | > |
| Diagnos       | Hours                  | > |
|               | Door parameters        | > |

**Door parameters** 

d ability to delete for a fresh future listing.

List the status of settings and parameters. Cycle count and hours of operation readouts for maintenance use. Chronological list of the changes to Parameters & Settings with a software-based time stamp.

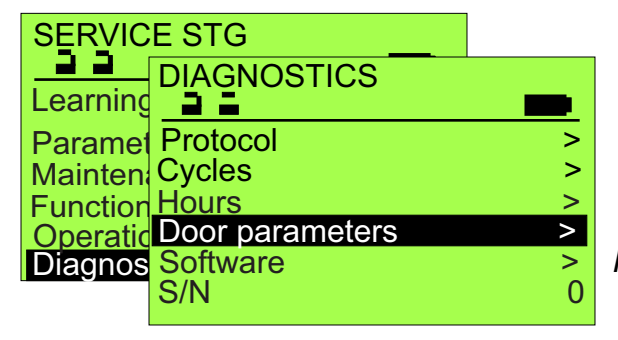

For factory reference.

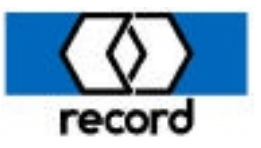

The following sequence of screens are to be followed when updating door and display software.

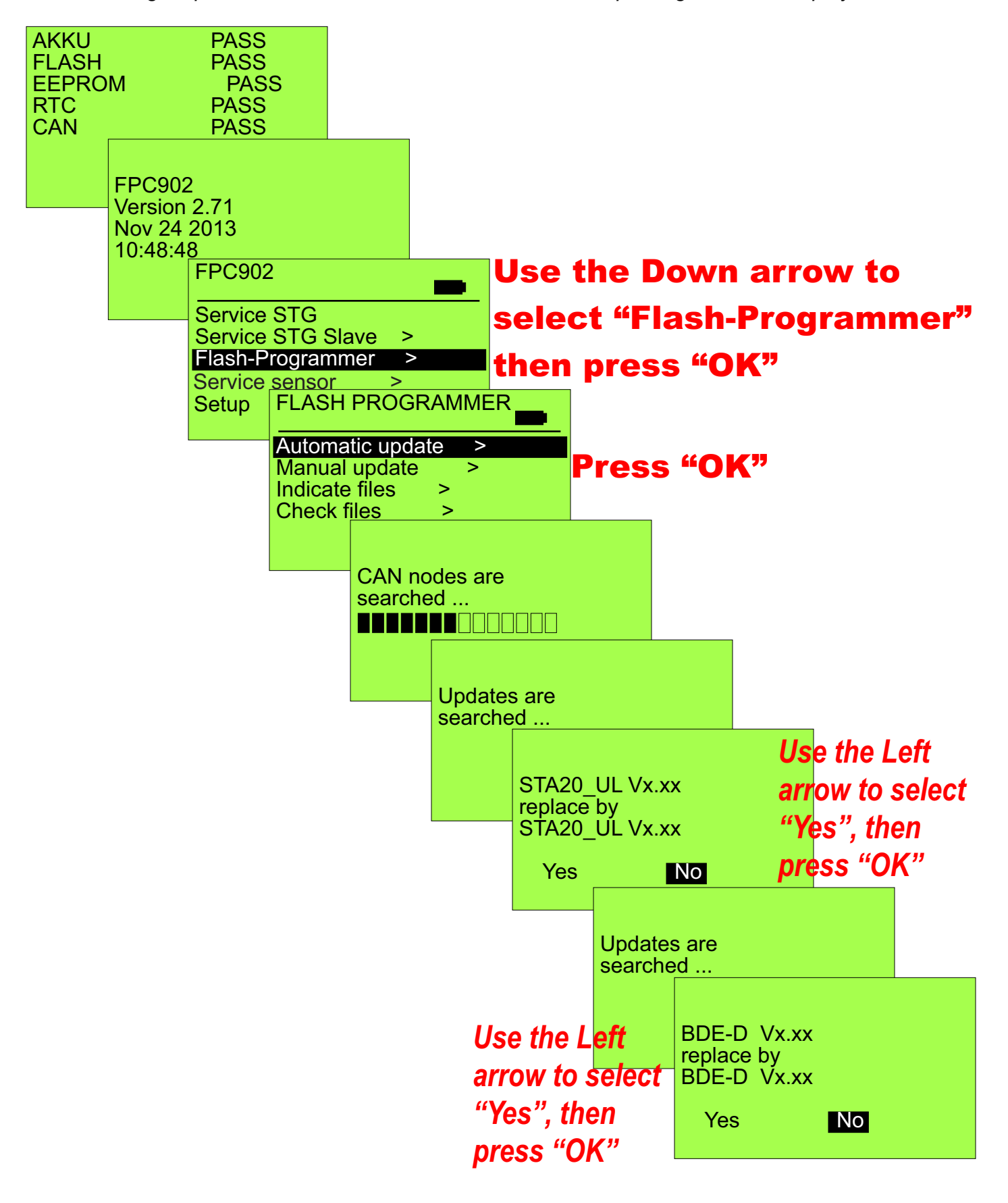

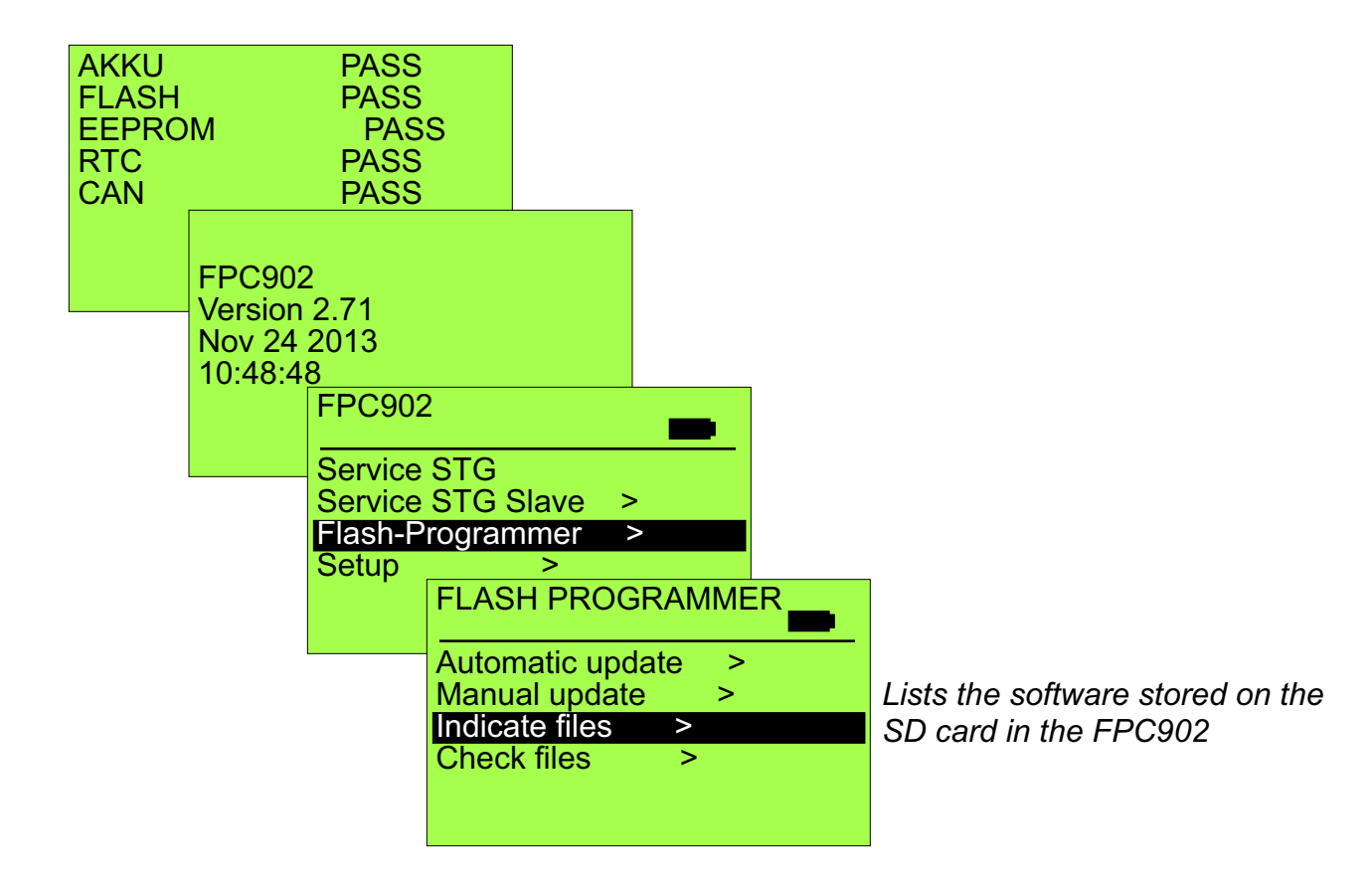

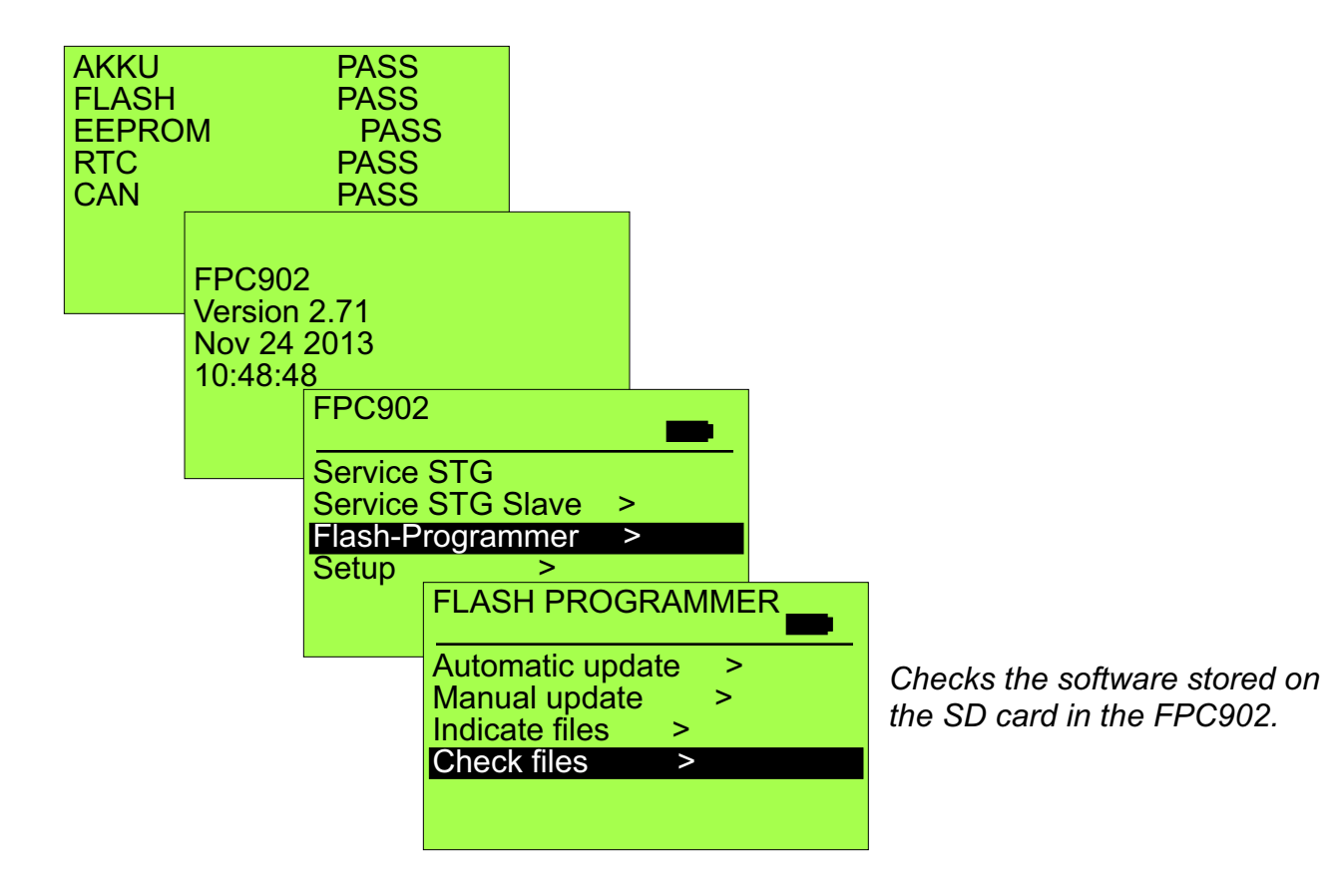

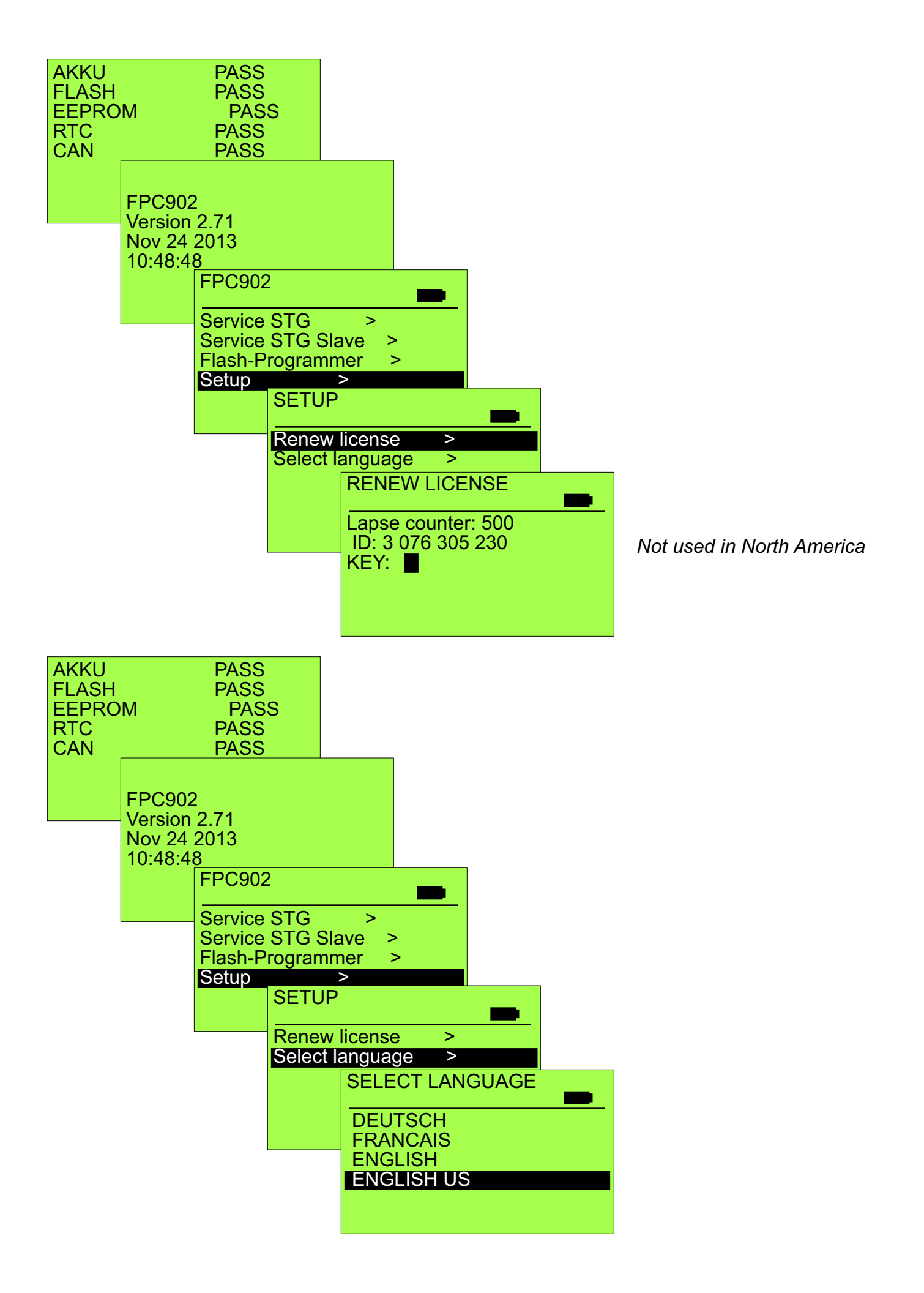

## Abbreviations

| A                | A<br>AKA<br>AKI                             | Width of passage<br>Actuating contact "outside"<br>Actuating contact "inside"                                                 |    | M <mark>MOT</mark><br>MP          | <mark>(Motor</mark> )<br>General installation plan                                                                                      |
|------------------|---------------------------------------------|----------------------------------------------------------------------------------------------------|----|-----------------------------------|----------------------------------------------------------------------------------------------------|
|                  | APA<br>APA                                  | actuating switch for<br>pharmacies<br>Pushbutton for pharmacies                                                               |    | N <mark>NET</mark><br>NSK         | Power supply<br>Emergency fail close contact                                                                                            |
|                  | APR<br>APS<br>AS                            | locking bar for pharmacies<br>safety device for pharmacies<br>Connection or general<br>schematic diagram                      | 0  | <mark>OUT</mark><br>OVA           | <mark>Output)</mark><br>Optical lock indicator                                                                                          |
|                  | ATE<br>ATM                                  | Drive unit<br>Drive module                                                                                                    | R  | RAD-A<br>RAD-I<br>RED             | Radar "outside"<br>Radar "inside"<br>Redundant module                                                                                   |
| В                | BAT<br>BDE<br>BDE-E<br>BDE-M<br>BDE-R<br>BS | Battery-pack<br>Control unit<br>Control unit electronic<br>Control unit mechanical<br>Control unit redundant<br>BDE with lock | S  | SAA<br>SAG<br>S-AUS<br>SEA        | interlock control "exit<br>actuation blocked"<br>Control unit<br>Interlock control<br>Interlock control "entrance<br>actuation blocked" |
| С                | CAN-H<br>CAN-L<br>CO48<br><mark>CPU</mark>  | Serial interface<br>Serial interface<br>special standard in France<br>microprocessor                                          |    | SEK<br>SHE<br>SÖK<br>SPS          | Transmitter head<br>Safety element, external<br>Emergency opening contact<br>Stored program control SPC                                 |
| D                | D-STA<br>DUO                                | Double sliding door drive<br>heavy door operator                                                                              |    | SSA<br>SSK<br>STA                 | Slidebar operator<br>Key-operated contact<br>Sliding door drive                                                                         |
| E                | EEPROM<br>ELS<br>EMK<br>EPROM<br>ES         | parameter storage<br>Light barrier<br>Receiver head<br>program storage<br>Electrical connection                               |    | STD<br>STG<br>STM<br>STP<br>SUR-A | Socket<br>Control unit<br>Control module<br>Control p.c.b.<br>Time switch contact "exit                                                 |
| <mark>dia</mark> | agram<br>E-STA<br>E-STA-L                   | Single sliding door drive<br>Single sliding door drive left                                                                   |    | SUR-V                             | Time switch contact "locking<br>mode"                                                                                                   |
| F                | E-STA-R<br>F<br>FEM<br>FIRST                | Length of header<br>Extended functions module<br>redundant operator                                                           | Т  | THS<br>TOS<br>TOZ<br>TSA          | Thermostatic switch<br>Break-out system<br>Door hold-open time<br>Telescopic sliding door<br>operator                                   |
| G                | G<br><mark>GTR</mark>                       | Height of passage<br><mark>Gearbox</mark>                                                                                     | U  | TÜV<br>UMR                        | Industrial inspectorate<br>Guide pulley                                                                                                 |
| Н                | HEA<br>tside"                               | Manual unlocking "from                                                                                                    | ., | μP                                | Microprocessor                                                                                                    |
| ins              | HEI<br>side"<br>HES                         | Manual unlocking "from<br>Manual unlocking switch                                                                             | V  | VAK<br>VAL<br>VL                  | Lock indicating contact<br>Locking alarm<br>Wiring list                                                                                 |
| к                | KA                                          | Cable exit                                                                                                    | Z  |                                   | Supplementary printed circuit                                                                                                    |
| L                | LED<br>LS                                   | Light-emitting diode<br>Wiring diagram                                                                                        | _  |                                   | board                                                                                                    |

## ALARM CODES AND ERROR MESSAGES

| No.  | Display text               | Туре           | Res | Comments and possible troubleshooting                                                                                                    |
|------|----------------------------|----------------|-----|----------------------------------------------------------------------------------------------------|
| 3    | AKI > 60 sec. active       |                |     | Inside radar longer than 60 sec. active and door remains open. Check that no moving objects are activating the radar.                                                                                                    |
| 5    | AKA > 60 sec. active       |                |     | Outside radar longer than 60 sec. active and door remains open. Check that no moving objects are activating the radar.                                                                                                    |
| 6    | Unlocking error            |                | Х   | Unlocking error: it is impossible to unlock the door.                                                                                                    |
| 7    | No redundancy test         | RED            | Х   | When no "redundancy" test could happen within the last 24 h or the "redundancy" test was not correctly performed on a door not locked. Reset Control settings                                                                                                |
| 9    | Battery fuse open          |                | Х   | Battery fuse is disconnected or battery is not plugged in.                                                                                                    |
| 9    | Open. unsuccessful         |                |     | Door does not open or only slowly.<br>SIQ might possibly be active or motion be mechanically hindered (e.g. dirt in floor track)                                                                                                    |
| 10   | Locking error              |                |     | Locking error and door remains approx. 10 cm open → depending on parameterising door remains closed. Door might possibly be hindered or locking device might need to be adjusted.                                                                            |
| 11   | Difference AKI             | RED            | Х   | Error in the interpretation of the inside radar signal. Check inside radar.                                                                                                    |
| 12   | Low BAT voltage            |                | Х   | Battery is missing or is not plugged in. Door works if mains voltage is provided.                                                                                                    |
| 12   | BAT capacity               | L              | X   | Battery no longer meets minimum power requirements. Replace Battery.                                                                                                    |
| 14   |                            |                | X   | Locking device hampered. Adjust door leaves and locking device.                                                                                                    |
| 15   | EMERG. OPEN.               |                |     | On RED installations emergency opening switch has been actualed.                                                                                                    |
| 17   | nineout open. time         | NED            | ^   | opening time + 400 ms.                                                                                                    |
| 18   | VAK closed automatic       |                | x   | Adjust locking device.<br>Make contact (NOC) of locking device is active with Automatic. Locking is set on "wrong" position.<br>Change operating mode on BDE-D to Locked and again to Automatic.<br>Actuate manual unlocking, or rather completely reset it. |
| 29   | TOS not locked             | TOS with<br>DV |     | TOS not locked (rotary switches) on Locked. Turn rotary switches onto Locked position (above).                                                                                                    |
| 30   | TOS locked                 | TOS with<br>DV |     | Automatic mode, TOS locked, but door stays in manual mode.                                                                                                    |
| 31   | EMERGENCY STOP             |                |     | Emergency stop key has been pressed or manual unlocking has been actuated.                                                                                                    |
| 33   | Error ELS1                 | L              | X   | Light barrier signal is not identified. Inform after-sales service. Calibrate ELS with 2 light pulses.                                                                                                    |
| 36   | VOK closed I.              |                | X   | Locking device does not work properly. On BDE-D change operating mode to Automatic and again to Locked. Wrong<br>locked position or VRR faulty.                                                                                                    |
| 37   | Motor current              |                | Х   | Possibly wrong motor type parameterised or motor is overloaded.                                                                                                    |
| 38   | Motor 1 overheat           |                | Х   | Motor 1 is too warm. Door works sluggishly.                                                                                                    |
| 39   | Overload 24V               |                | Х   | 24 volts supply for peripheral units is overloaded. Check wiring.                                                                                                    |
| 41   | Temp. sensor 1             |                | Х   | With motor 1: temperature sensor is faulty or motor cable is disconnected.                                                                                                    |
| 42   | Temp. sensor 2             |                | Х   | With motor 2: temperature sensor is faulty or motor cable is disconnected.                                                                                                    |
| 43   | Encoder fault              | L              | Х   | Encoder or cable is faulty or not plugged in. Reset.                                                                                                    |
| 44 W | I. motor high              |                |     | Warning message; Time Delays will be extended.                                                                                                    |
| 46   | STG defective              |                | Х   | Control unit is defective. Reset. If no success, then replace control unit.                                                                                                    |
| 47   | SIO > 60 sec active        |                | Х   | Door does not open or slides at reduced speed. Check Safety Sensor SIO.                                                                                                    |
| 48   | NSK or SOK activated       |                |     | Remote Alarm has just received. Control safety alarm. Control external signal.                                                                                                    |
| 50   | Watchdog fault             |                |     | Replace control unit.                                                                                                    |
| 51   | VOK op n unl.              | <u> </u>       | X   | Repeat locking and unlocking procedures.<br>Connection cable might be missing or is not properly plugged in. Check locking settings.                                                                                                    |
| 52   | No run param.              | <b> </b>       | X   | Door must be calibrated (perform teach-in run).                                                                                                    |
| 53   | Interrupt. mot. 1          | <u> </u>       | X   | Motor is not plugged in. Motor is faulty.                                                                                                    |
| 54 W | Calibrating run            |                | X   | Warning message: Calibration run is performed.                                                                                                    |
| - 35 |                            |                |     | "Basic escape route" has been configured.                                                                                                    |
| 57   | Interrupt. mot. 2          |                | Х   | 2nd motor is not plugged in. Motor is faulty.                                                                                                    |
| 59   | ELS > 60 sec. active       |                |     | Light barriers interrupted or disconnected and door remains open. Check that safety barriers are not covered or                                                                                                    |
| 59   | SIS > 60 sec. active       |                | x   | extremely dirty.<br>Door does not close. Check Safety Sensor SIS                                                                                                    |
| 60   | EEPROM defective           |                | X   | Load factory settings. 9 light pulses with MFT and reset within 10 seconds. Afterwards language selection has to be displayed on BDE-D. Attention! All programmings are reset. Reconfigure door. Replace control unit if door still fails to function.       |
| 61   | SSK > 60 sec. active       |                |     | Key-operated contact stays active. Door remains open.<br>Check Remote Switch (SSK) wiring, connections, and switch.                                                                                                    |
| 62   | BDE no priority            |                |     | BDE is locked e.g. by a clock timer on input SURV/SURA accordingly configured.                                                                                                    |
| 92   | STG relay defect.          |                | Х   | Change control unit.                                                                                                    |
| 93   | Overvoltage 24V            | <u> </u>       | X   | Wiring error. Check connections.                                                                                                    |
| 96   | EEPROM void                | <b> </b>       | X   | Load factory settings. See error 60.                                                                                                    |
| 97 W | Maintenance time exceeded  |                | X   | Warning message: Acknowledge message. Alarm is reset for 13 days. Actual value = 105% of target value of cycles or operating hours.<br>Inform after-sales service and have installation serviced. Set Targets to 0 to avoid alert.                           |
| 98 W | Maintenance due            |                | Х   | Warning message: Acknowledge message. Alarm is reset for a short time. Repeats at 100% Actual value = 95% of target value of cycles or operating hours.                                                                                                    |
| 112  | Batt. not charged complet. |                |     | Battery is not fully charged. Message disappears from display in case of full charge.                                                                                                    |
| 2132 | FPC Can blocked            |                |     | On a locked door the CAN-Bus will be blocked for devices like the BDE-D(Display) or FPC if they were not connected BEFORE the door was locked. When reading either of the 3 messages from the left column, to unblock, the door needs                        |
|      | BUE Can blocked            |                |     | to be unlocked or the emergency switch has to be activated or the multi-function switch on the control has to be pressed for 1 flash                                                                                                    |
|      | ERROR by saving in the STG |                |     |                                                                                                    |